#### Kedves Ügyfelünk!

A VIG Ügyfél Portál új verzióban jelenik meg (verzió 1.0.97), emiatt szükség lehet a böngésződben tárolt beállítások törlésére. Ha a bejelentkezés után nem jól jelenik meg valamelyik oldal vagy nem megfelelő működést tapasztal, akkor törölje az internet böngészőjében tárolt sütiket (cookie).

Budapest, 2023.december 04.

# Hogyan tudom törölni a böngészőben tárolt cookie-kat?

A böngészőben tárolt cookie-kat így tudod törölni:

## **Google Chrome**

A jobb felső sarokban kattints a három pontra, majd a Beállításokra:

|            |                   | Ē       | *)* [   |             |
|------------|-------------------|---------|---------|-------------|
|            | Új lap            |         |         | Ctrl+T      |
|            | Új ablak          |         |         | Ctrl+N      |
|            | Előzmények        |         |         | Þ           |
|            | Letöltések        |         |         | Ctrl+J      |
|            | Könyvjelzők       |         |         | Þ           |
|            | Nagyítás          |         | - 100%  | + []        |
|            | Nyomtatás         |         |         | Ctrl+P      |
|            | Átküldés          |         |         |             |
|            | Keresés           |         |         | Ctrl+F      |
|            | További eszközök  |         |         | •           |
|            | Szerkesztés       | Kivágás | Másolás | Beillesztés |
| <          | Beállítások       | >       |         |             |
|            | Súgó              |         |         | ŀ           |
|            | Kilépés           |         |         |             |
| <b>₽</b> ⊐ | Kazaló: arstabank | hu      |         |             |

Az Adatvédelem és biztonság lehetőségnél válaszd ki a Böngészési adatok törlését!

| Ø    | Beállítások              | Q. Keresés a beállításokban                                                                                                    |     |  |
|------|--------------------------|----------------------------------------------------------------------------------------------------|-----|--|
| :    | Ön és a Google           | Böngészőjét a(z) erstebank hu kezeli                                                                                                   |     |  |
| Ê    | Automatikus kitöltés     | Biztonsági ellenőrzés                                                                                                    |     |  |
| •    | Adatvédelem és biztonság | A Chrome segithet az adatvédelmi incidensek, nem biztonságos bővitmények és egyebek elleni védekezésben                                | ost |  |
| ۲    | Megjelenés               | Adatvédelem és biztonság                                                                                                    |     |  |
| Q    | Keresõmotor              | Böngészési adatok törlése                                                                                                    |     |  |
|      | Alapértelmezett böngésző | Előzmények, cookie-k, gyorsítótár és egyebek törlése                                                                                   | ·   |  |
| Ċ    | Induláskor               | Cookle-k és egyéb webhelyadatok<br>A harmadik felektől származó cookle-k le vannak tiltva Inkognitó módban                             | *   |  |
| Spec | iális 👻                  | <ul> <li>Biztonság</li> <li>Biztonságos Böngészés (védelem a veszélyes webhelyekkel szemben) és más biztonsági beállítások.</li> </ul> | ۲   |  |
| *    | Bövítmények              | Webhelybeállítások                                                                                                    |     |  |
| 9    | A Chrome névjegye        | Azt szabályozza, hogy a webhelyek milyen információkat használhatnak és jeleníthetnek meg<br>(hely, kamera, előugró ablakok stb.).     | ,   |  |
|      |                          | Privacy Sandbox     A próbafunkciók be vannak kapcsolva                                                                                | Ø   |  |

Itt pedig válaszd ki az Időszaknál a "Mindenkori" lehetőséget és pipáld be a "Cookie-k és egyéb webhelyadatok" előtt a négyzetet, majd kattints az Adatok törlése gombra!

| Ala          | apok                                                               | Spec                    | iális       |
|--------------|--------------------------------------------------------------------|-------------------------|-------------|
| lőszak Minde | nkori                                                              | •                       |             |
| Böngészés    | előzményei                                                         |                         |             |
| Az összes l  | bejelentkezett eszközrő                                            | l törli az előzményeket |             |
| Cookie-k és  | egyéb webhelyadatok                                                |                         |             |
| Arendszer    | kijelentkezteti a legtöbl                                          | o webhelyről. Google-fi | ókjába      |
| törlése      | ve marad, hogy lehetsé.                                            | ges legyen a szinkroni. | zált adatok |
|              |                                                                    |                         |             |
| A gyorsítóta | árban szereplő képek é:                                            | s fájlok                |             |
| 293 MB sza   | 293 MB szabadul fel. Előfordulhat, hogy bizonyos oldalak lassabban |                         |             |
| tortouriek b | e, amikor legkozelebb i                                            | eikeresi öket.          |             |
| Amikor be    | van jelentkezve, a keres                                           | sési előzményeket és n  | nás         |

### Microsoft Edge

A jobb felső sarokban kattints a három pontra, majd a Beállításokra:

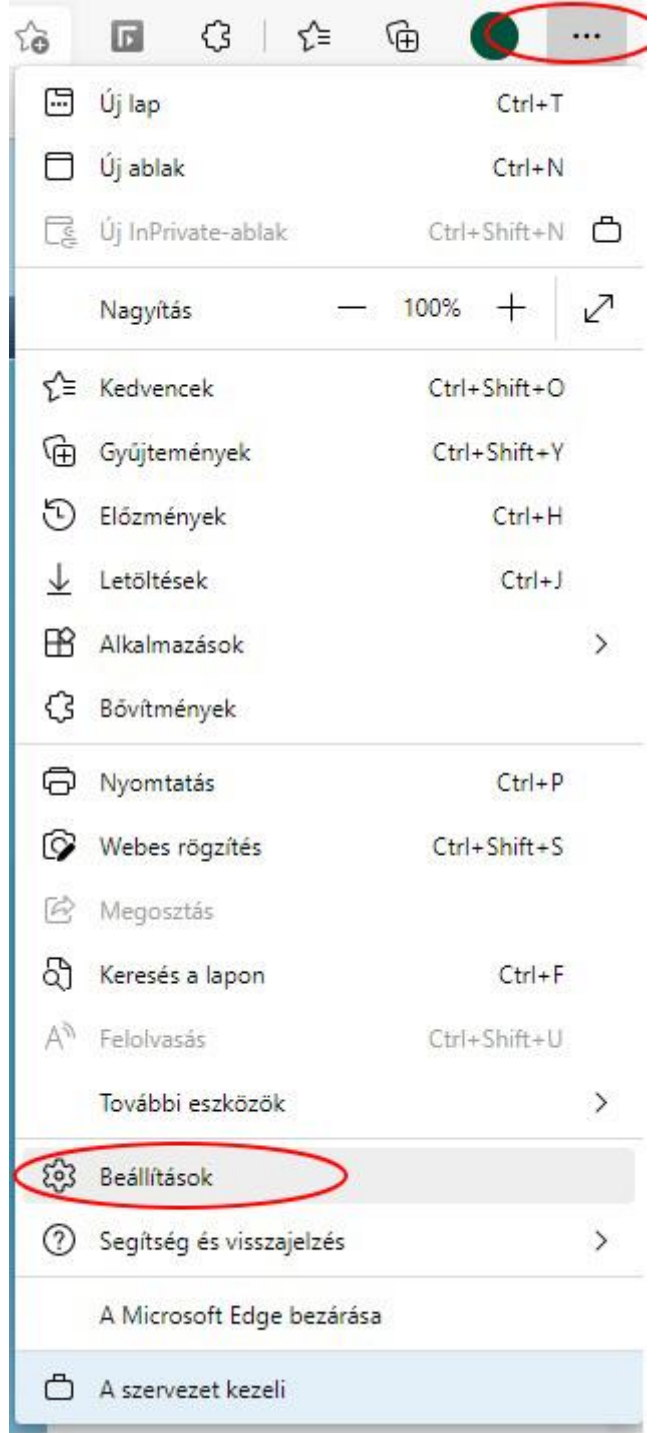

Bal oldalon válaszd az Adatvédelem, keresés és szolgáltatások lehetőséget.

| Beállítások              |                                           |  |
|--------------------------|-------------------------------------------|--|
| Q                        | Keresés a beállítások között              |  |
| 8                        | Profilok                                  |  |
| 10                       | Adatvédelem, keresés és<br>szolgáltatások |  |
| 0                        | Megjelenés                                |  |
|                          | Start, kezdőlap és új lapok               |  |
| Ċ                        | Megosztás, másolás és beillesztés         |  |
| ₫                        | Sütik és webhely engedélyek               |  |
| ٦                        | Alapértelmezett böngésző                  |  |
| $\underline{\downarrow}$ | Letöltések                                |  |
| 쯍                        | Családbiztonság                           |  |
| Ął                       | Nyelvek                                   |  |
| Ø                        | Nyomtatók                                 |  |
|                          | Rendszer                                  |  |
| C                        | Beállítások alaphelyzetbe állítása        |  |
| _                        | Telefon és egyéb eszközök                 |  |
| Ŵ                        | Akadálymentesség                          |  |
| 9                        | A Microsoft Edge névjegye                 |  |

Itt görgess le "Az Internet Explorer böngészési adatainak törlése" témakörhöz és ott kattints a "Törlendő elemek kiválasztása" gombra!

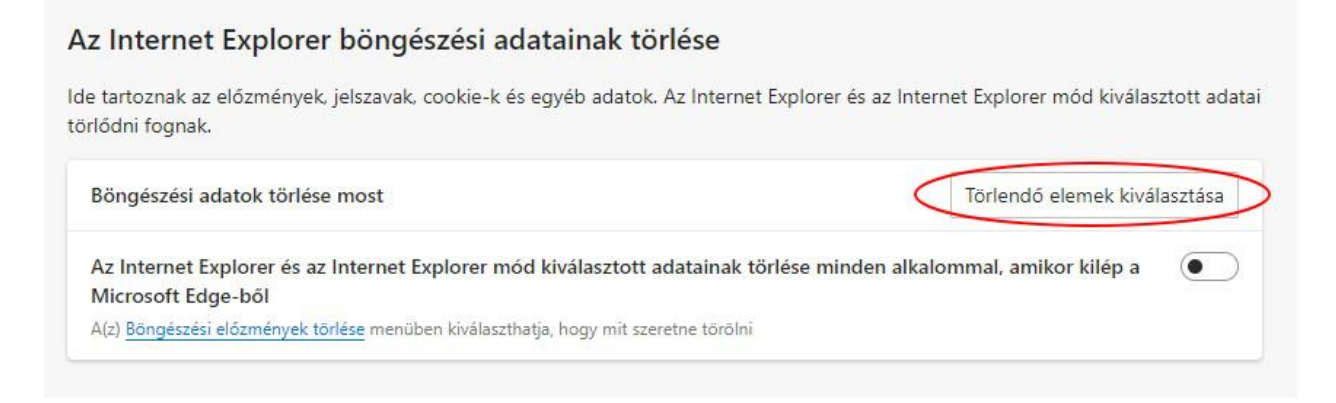

A megjelenő ablakban csak a "Cookie-k és webhelyadatok" előtti négyzetet pipáld be, majd kattints az Törlés gombra!

| Böngészési előzmények törlése                                                                                                    | ×                                                                  |
|----------------------------------------------------------------------------------------------------|--------------------------------------------------------------------|
| Kedvenc webtelyek adatainak megőrzése<br>Az olyan cookie-k és internetfájlok megőrzése, amelyek s<br>kedvenc webhelyei tárolhatják a beállításokat, és gyorsal<br>megjelenítést biztosíthatnak.                                                                    | egítségév <mark>e</mark> l a<br>bb                                 |
| Ideiglenes internetfájlok és webhelyek fájljai<br>A gyorsabb megjelenítés érdekében mentett weboldalak,<br>médiafájlok.                                                                                                    | képek és                                                           |
| Cookie-k és webhelyadatok<br>A webhelyek által a számítógépen tárolt fájlok és adatbáz<br>amelyek beállításokat tartalmaznak, és javítják a webhely<br>teljesítményét.                                                                                             | zisok,<br>vek                                                      |
| Előzmények<br>A felkeresett webhelyek listája.                                                                                                    |                                                                    |
| Letöltési előzmények<br>A letöltött fájlok listája.                                                                                                    |                                                                    |
| Ürlapadatok<br>Az űrlapokba beírt, a számítógépre mentett adatok.                                                                                                    |                                                                    |
| Jelszavak<br>Mentett jelszavak – ezeket a rendszer automatikusan bei<br>megfelelő mezőkbe, ha korábban már meglátogatott web<br>jelentkezik be.                                                                                                    | rja a<br>helyen                                                    |
| A követésvédelem, az ActiveX-szűrés és a Követ<br>funkció adatai<br>A szűrésből kizárt webhelyek listája, olyan adatok, amely<br>követésvédelem felismeri a látogatással kapcsolatos infor<br>automatikusan megosztó webhelyeket, és a "Követés letű<br>kivételei. | é <b>s letiltása</b><br>ek alapján a<br>mációkat<br>Itása" kérések |
| A böngészési előzmények Törlés                                                                                                    | Mégse                                                              |

#### **Firefox**

A jobb felső sarokban kattints a három vízszintes vonalkára, majd a Beállításokra:

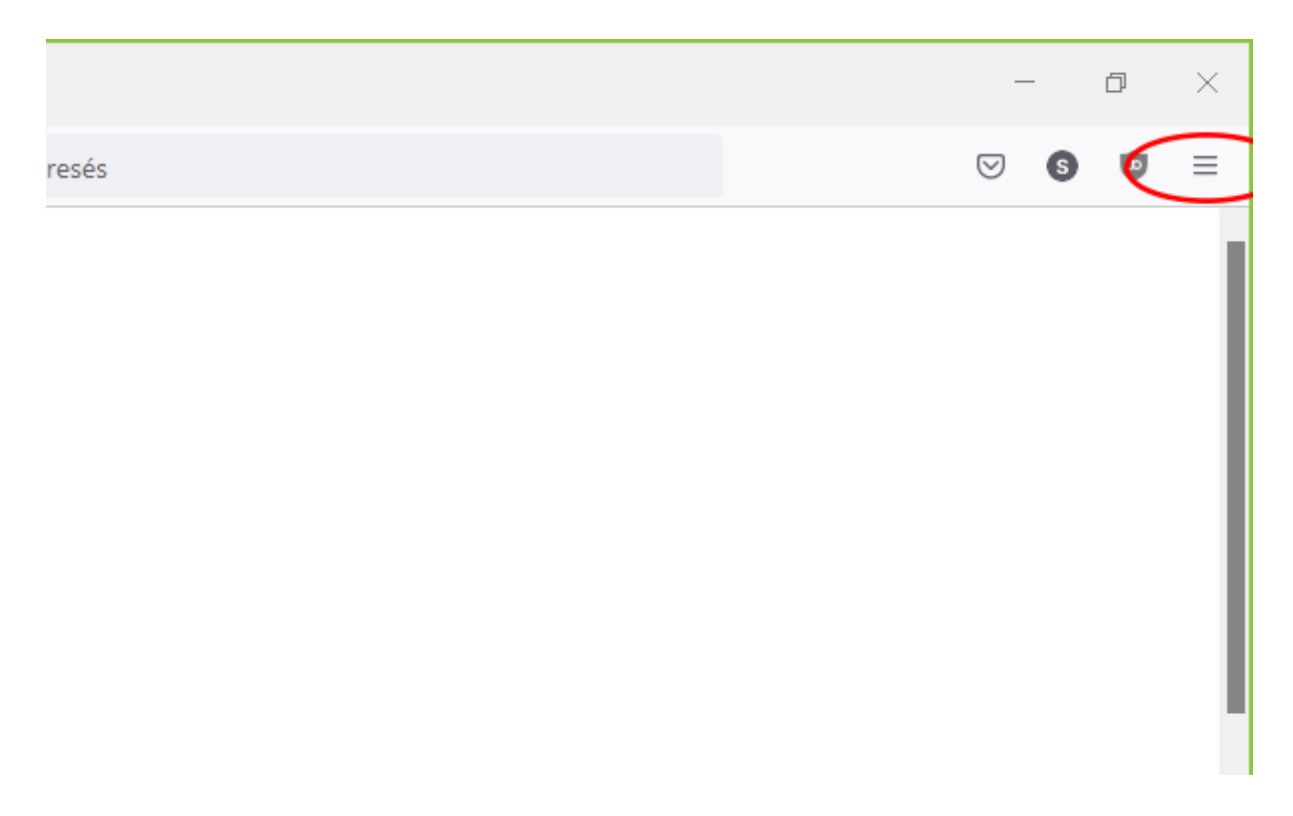

A bal oldali menüben válaszd az Adatvédelem és biztonság funkciót, majd a Sütik és oldalbeállítások részben az Adatok törlése gombot!

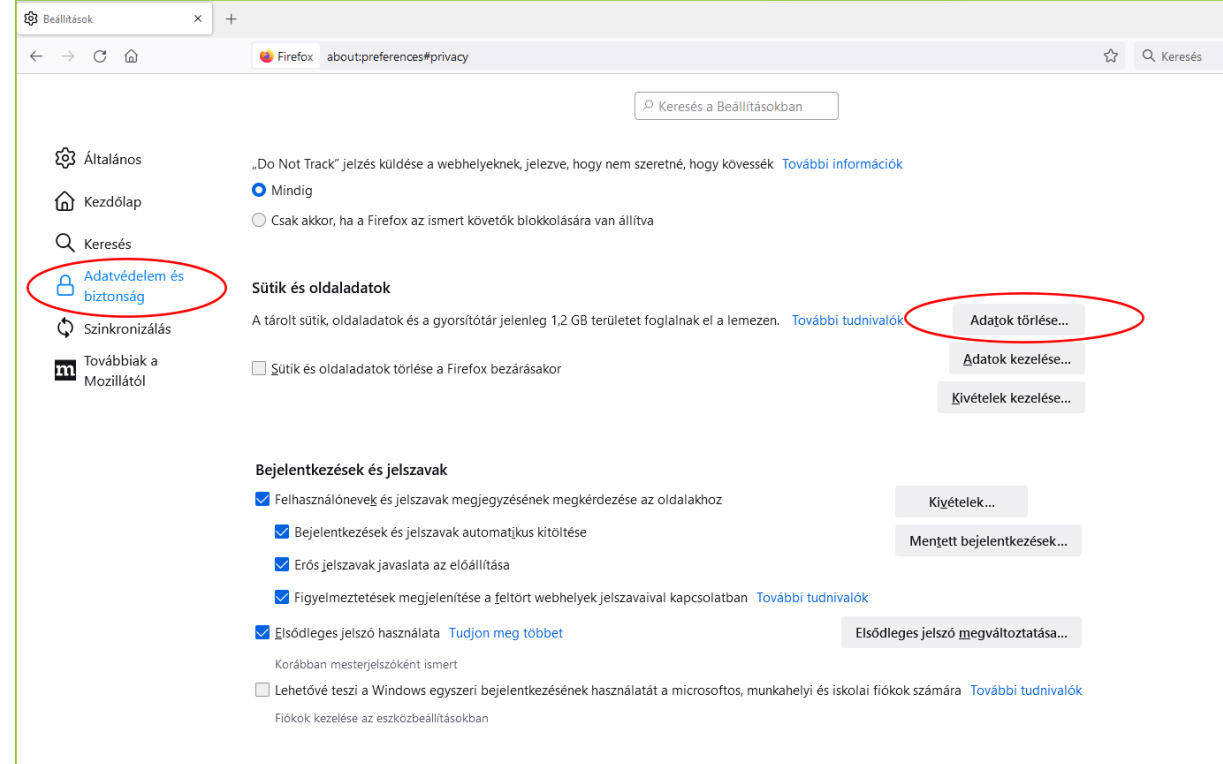

Az Adatok törlése ablakban pipáld be a Sütik és oldaladatok előtt a négyzetet, majd kattints az Törlés gombra!

|   | Adatok törlése                                                                                                    | ×  |
|---|----------------------------------------------------------------------------------------------------|----|
|   | A Firefox által tárolt összes süti és oldaladat törlése kijelentkeztetheti a webhelyekró<br>és eltávolíthatja az offline webes tartalmat. A gyorsítótár törlése nem befolyásolja a<br>bejelentkezéseit. | 51 |
|   | Sütik és <u>o</u> ldaladatok (163 MB)<br>Ha kiüríti, akkor lehet hogy ki lesz jelentkeztetve egyes webhelyekről                                                                                         |    |
|   | Gyorsítótárazott <u>w</u> ebes tartalom (1,0 GB)<br>A weboldalaknak újra kell majd tölteniük a képeket és az adatokat                                                                                   |    |
| Z | <u>T</u> örlés Megse                                                                                                    |    |